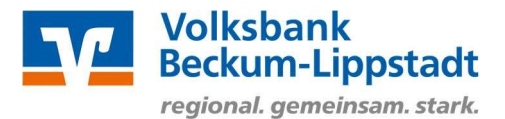

# Anmeldung im OnlineBanking

Melden Sie sich bitte mit Ihren Zugangsdaten über den

"Login OnlineBanking" > "Login OnlineBanking" auf unserer Internetseite https://www.voba-bl.de an.

Hierzu benötigen Sie einen Online-Zugang mit PIN/TAN-Verfahren (VR-NetKey). Sollten Sie noch keinen Online-Zugang haben, beantragen Sie diesen bitte bei Ihrem Kundenberater oder über unsere Homepage: https://www.voba-bl.de/online-banking-beantragen.

| https://www. <b>voba-bl.de</b> /online.html      | ☆ C                                                                 |
|--------------------------------------------------|---------------------------------------------------------------------|
| Volksbank<br>Beckum-Lippstadt eG                 | Q Suche 《 Kontakt - ② Login OnlineBanking                           |
| regivitek gemenesini avana                       | ×                                                                   |
| Onlinekunden Privatkunden                        | Login OnlineBanking kunden Ihre Volksbank Nachhaltigkeit            |
| OnlineBanking Apps Online-Servic                 | C B Login OnlineBanking WLAN Blog Online-Umfrage                    |
|                                                  | FAQs zum OnlineBanking Sicherheitshinweise OnlineBanking heantragen |
|                                                  | Login MeinInvest Login VermögenPlus                                 |
|                                                  |                                                                     |
| Volksbank<br>Beckum-Lippstadt eG                 | Geben Sie hier bitte Ihren/Ihre                                     |
| Anmelden                                         | <ul><li>VR-NetKey oder Alias</li><li>PIN</li></ul>                  |
| VR-NetKey oder Alias<br>Ihr VR-NetKey oder Alias | ein.                                                                |
| PIN                                              |                                                                     |
| Abbrechen                                        | Anmelden                                                            |
| Impr                                             | ressum · Datenschutz · AGB & Sonderbedingungen                      |

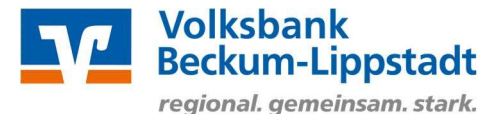

### Beitragseinzug aus Vereinsprogramm

Sollten Sie lediglich einen Beitragseinzug aus einem Vereinsprogramm übertragen wollen, nutzen Sie bitte die Kurzanleitung "SEPA-Dateien importieren und übertragen".

#### Sammelauftrag erzeugen und Vorlage einfügen

Um den Beitragseinzug durchzuführen, erzeugen Sie zunächst einen Sammelauftrag und fügen dort Ihre Vorlagen ein.

Wählen Sie im Menü den Menüpunkt "Lastschrift" und klicken Sie anschließend auf "Sammellastschrift".

| ÷ | Lastschrift                                                                                 |                         |                                   |
|---|---------------------------------------------------------------------------------------------|-------------------------|-----------------------------------|
|   | Zahlungsempfänger                                                                           |                         |                                   |
|   | Volksbank Lippstadt*Dr. Testkunde<br>Kontokorrent-/Girokonto<br>DE12 4166 0124 0723 1012 00 |                         | 21,00 EUR                         |
|   | Online verfügbarer Betrag:                                                                  |                         | 999.999.999,00 EUR                |
|   |                                                                                             |                         |                                   |
|   | DE83ZZZ00000053571                                                                          |                         |                                   |
|   | Bezeichnung                                                                                 | Lastschriftart          |                                   |
|   | Beitragseinzug 2021                                                                         | Basis-Sammellastschrift | ~                                 |
|   | Fallig am                                                                                   | Ausführungsart          | ~                                 |
|   | 15.03.2021                                                                                  | wiederholend            |                                   |
|   |                                                                                             |                         | Posten aus Vorlagen<br>hinzufügen |
|   |                                                                                             |                         |                                   |

Stellen Sie sicher, dass das richtige Konto für die Gutschrift Ihrer Beiträge gewählt ist. Vergeben Sie eine Bezeichnung für diesen Sammler, z. B. "Beitragseinzug". Die Bezeichnung dient nur zu Ihrer Orientierung und erscheint nicht bei der Buchung der Lastschriften.

Geben Sie das Fälligkeitsdatum an, zu dem die Buchung erfolgen soll.

Wählen Sie als Ausführungsart "wiederholend".

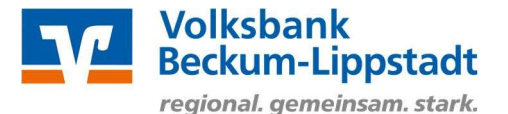

**ACHTUNG:** "Wiederholend" bedeutet nicht, dass dieser Sammler künftig automatisch jährlich am gewählten Termin ausgeführt wird! Vielmehr ist damit gemeint, dass das unterschriebene SEPA-Mandat, auf dem der Einzug basiert, wiederkehrend verwendet wird.

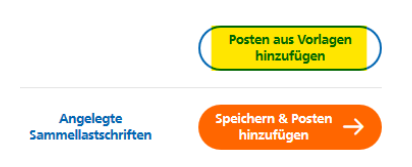

Klicken Sie rechts unten auf den Button "**Posten aus Vorlagen hinzufügen**", setzen Sie dort das Häkchen ganz oben links, um alle Mitglieder auszuwählen und übernehmen Sie diese mit einem Klick auf "**x Vorlagen ausgewählt**".

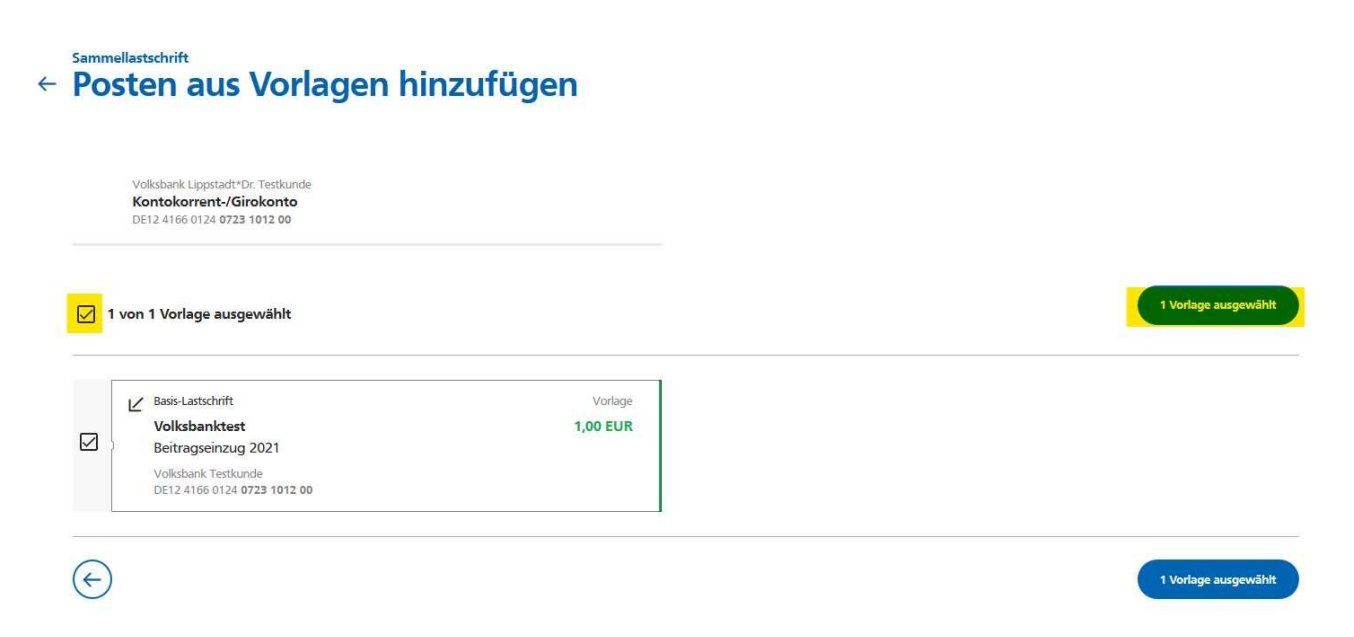

Prüfen Sie nochmals Ihre Angaben zu Ihrem Beitragseinzug und die enthaltenen Mitglieder.

Falls Sie ein Mitglied von diesem Einzug ausnehmen möchten, klicken Sie auf den 3-Punkte-Button beim Mitglied und dann auf "Löschen". Die zugehörige Vorlage bleibt für weitere Einzüge natürlich erhalten.

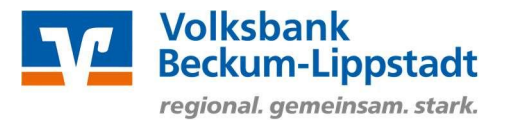

Klicken Sie zur Ausführung des Einzugs auf "Überprüfen & Beauftragen"

# Beitragseinzug durchführen

# ← Zusammenfassung

#### Zahlungsempfänger

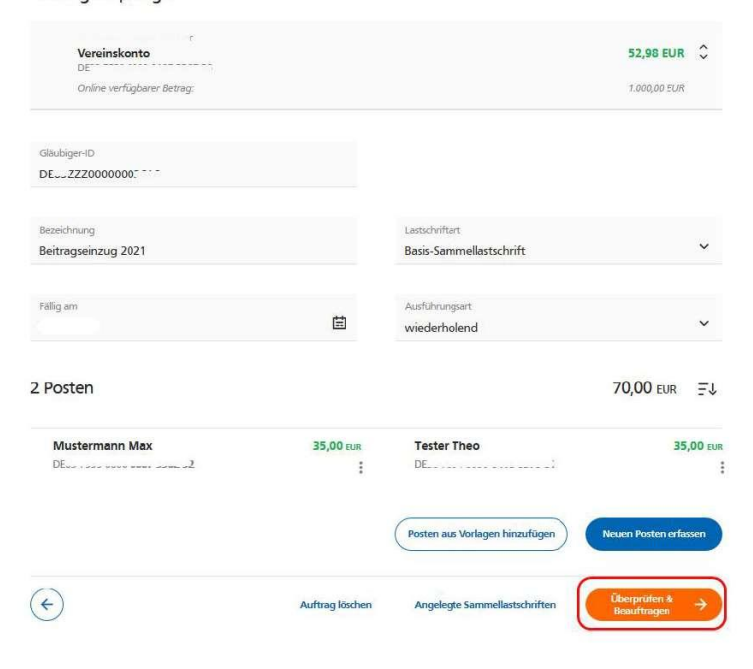

## Dateiabgleich und TAN-Eingabe

Bitte überprüfen Sie die Daten des freizugebenden Auftrags, geben Sie anschließend die TAN ein und klicken Sie auf "Senden".

Nach korrekter TAN-Eingabe erhalten Sie eine entsprechende Bestätigung über Ihre erfolgreiche Auftragsausführung.

Die Gutschrift bzw. der Einzug von den Mitgliedskonten erfolgt zum von Ihnen angegebenen Fälligkeitsdatum.

| Aufträge • Dateiverarbeitung<br>Überprüfen |                                                            |
|--------------------------------------------|------------------------------------------------------------|
| Ihre Lastschrift                           | Sicherheitsabfrage                                         |
| A EUR                                      | Bitte unbedingt Auftrags-Daten abgleichen 🚯                |
| 1                                          | Sicherheitsverfahren                                       |
|                                            | mobileTAN                                                  |
| Proficash-2021-02-22T12:23:09:0223         |                                                            |
| Ausführung wiederholend                    | SMS mit mobileTAN wurde an "Handy<br>um 12:52:12 versandt. |
| Dr. Testkunde                              | TAN 172456                                                 |
| DE12 4166 0124 0723 1012 00                |                                                            |
|                                            | TAN emeut                                                  |

senden  $\rightarrow$